# **I-ON10**

# Système d'alarme Guide d'installation & de Programmation

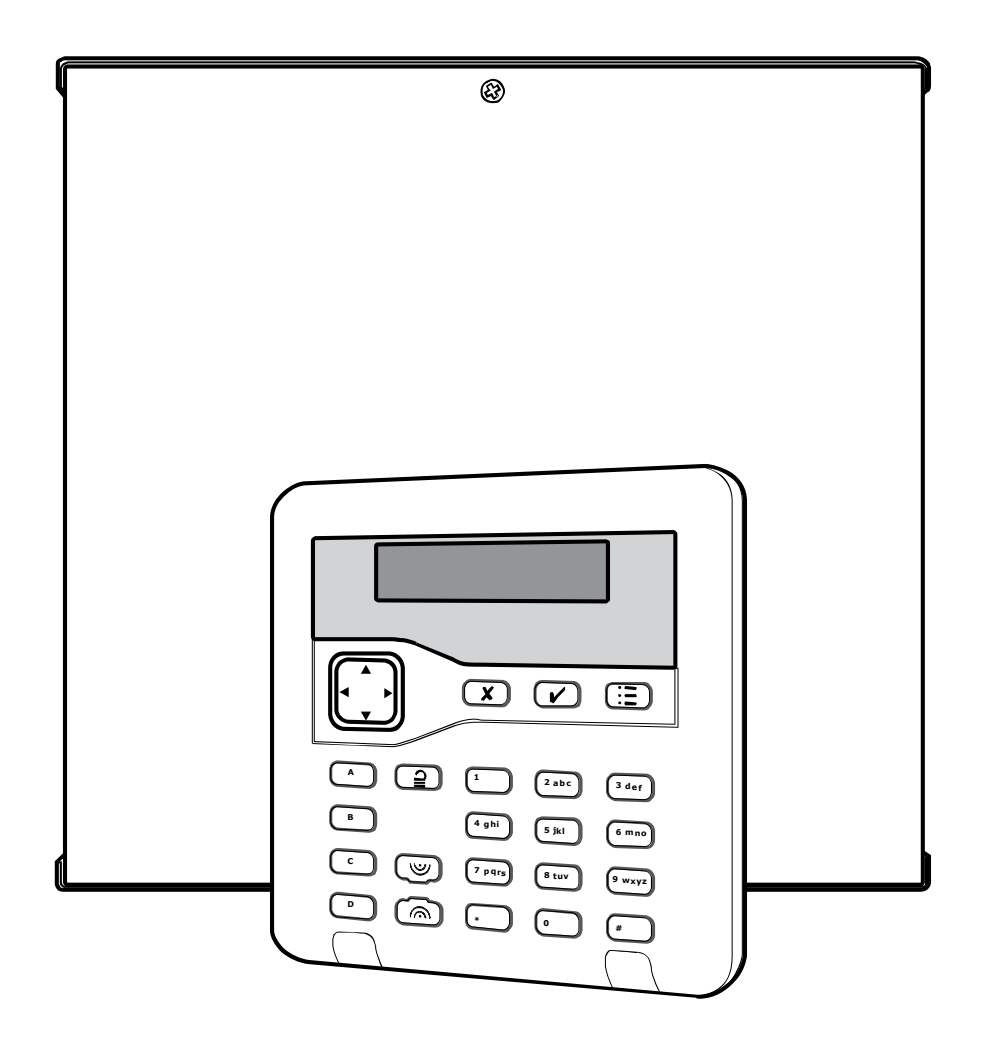

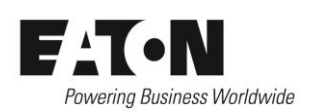

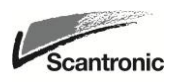

© Cooper Security Ltd. 2014

Tous les efforts ont été mis en place pour assurer l'exactitude du contenu de cet ouvrage. Toutefois, ni les auteurs, ni Cooper Security Limited n'acceptent aucune responsabilité en cas de perte ou de dégât causé directement ou indirectement par cet ouvrage. Le contenu de cet ouvrage est sujet à modification sans avis préalable.

Ce manuel s'applique au système I-ON10 version de logiciel 4.

Mesures de sécurité

Cet ouvrage contient de nombreux passages vous mettant en garde contre d'éventuels problèmes ou dangers. Chacun de ces passages est marqué par les termes **Note**, **Avertissement** ou **ATTENTION** :

- Note : Décrit les conditions susceptibles d'affecter le bon fonctionnement de l'appareil (sans toutefois endommager l'appareil).
- Avertissement : Décrit les actions qui endommageront physiquement l'appareil et entraveront son bon fonctionnement.
- ATTENTION : Décrit les actions qui présentent un risque pour la santé ou sont susceptibles de causer des blessures ou d'entraîner la mort.

### Programmation Usine par défaut

Zone 00 et 01 : Dernière Issue (Temporisées)

Zone 02 à 08 : Alarme (Instantanées)

Temporisation d'entrée et sortie : 30 secondes

Temporisation sirène : 3 minutes

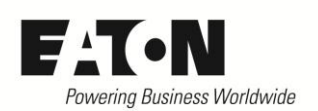

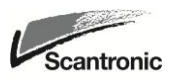

*I-ON10* 

# Sommaire

| 1. Introduction1                               |
|------------------------------------------------|
| Transmetteurs 1                                |
| MES Partielles 1                               |
| 2. Avant l'installation2                       |
| Préparation 2                                  |
| Installation de la centrale 2                  |
| Installation des claviers 2                    |
| Installation de l' extension radio 2           |
| Visite Guidée 2                                |
| Ouvrir le boîtier de l'unité centrale 2        |
| Commandes et affichages 4                      |
| Ouverture de l'extension radio 5               |
| Calcul d'autonomie 6                           |
| Exigences du câblage Bus6                      |
| Type de Câble 6                                |
| Séparation des câbles 6                        |
| Configuration et longueur des câbles 6         |
| Terminaison de Bus7                            |
| Chute de tension admissible7                   |
| 3. Installation8                               |
| Avertissement : Électricité statique 8         |
| Étape 1. Fixation de l'unité centrale 8        |
| Fixation 8                                     |
| Étape 2. Câblage des Bus                       |
| Étape 3. Fixer et connecter le(s) clavier(s) 8 |
| Positionner le(s) clavier(s)8                  |
| Adressage du clavier 8                         |
| Rétro éclairage et Voyants du clavier 8        |
| Volume buzzer 9                                |
| Étape 4. Fixer et connecter l'extension 9      |
| Connecter l'extension au Bus                   |
| Adressage de l'extension radio                 |
| Étape 5. Connecter la centrale au secteur 9    |
| Câblage du secteur10                           |
| Étape 6. Câblage des zones filaires10          |
| Zones supervisées avec résistances10           |
| Étape 7. Connexion des sorties11               |
| Connexion des sirènes11                        |
| Étape 8. Connexion d'un transmetteur           |
| externe11                                      |
| Étape 9. Installation de la batterie12         |
| Étape 10. Mise sous tension initiale et        |
| Programmation12                                |
| Transfert Clavier du Mode Installateur 16      |
| Quitter le Menu Installateur16                 |
| Important ! Enregistrement des                 |
| modifications17                                |
| Alertes à la sortie du mode installateur.17    |
| Entrer dans le Menu Installateur17             |
| , Restauration Codes d'accès par défaut .18    |
| Etape 12. Codes, Badges et                     |
| Télécommandes18                                |
| Menu Installateur18                            |
| 4. Maintenance 20                              |
| 5. Spécifications Techniques 20                |
| Générales20                                    |
| Capacités20                                    |

| Sécurité 21                           |  |
|---------------------------------------|--|
| Alimentation 21                       |  |
| Norme EN50131-6 21                    |  |
| Compatibilité électromagnétique 21    |  |
| Caractéristiques Sorties 21           |  |
| Niveaux de volume sonore à 1 mètre 22 |  |
| Fusible 22                            |  |
| Sécurité électrique 22                |  |
| Extension Radio 22                    |  |
| Déclaration de conformité 22          |  |
| Périphériques 23                      |  |

i-on160

# 1. Introduction

I-ON10 est un système d'alarme filaire et radio par extension spécialement conçu pour des installations résidentielle et tertiaire.

La centrale est constituée d'un boîtier en métal blanc contenant la carte électronique principale, une alimentation chargeur et d'un espace réservé pour une batterie de 12 volts 7 Ah.

La centrale permet de raccorder jusqu'à 10 périphériques bus à l'aide d'un câble 2 paires. Ces périphériques peuvent être des modules d'extension de zone filaire et radio, des claviers de commande et des alimentations auxiliaires.

Il est possible de raccorder jusqu'à dix détecteurs à l'aide de résistances d'équilibrage ou cinq par boucle normalement fermée.

I-ON10 peut gérer jusqu'à quatre claviers i-kp01. Ces claviers permettent aux utilisateurs de mettre en et hors service le système et à l'installateur de configurer la centrale. Les claviers intègrent un lecteur de badges qui permet de s'affranchir de l'usage d'un code.

Une gamme complète de périphériques filaires et radio permet de répondre à tous types de demande de protection.

### <u>Transmetteurs</u>

I-ON10 dispose de connecteurs pour le branchement de transmetteurs. Les modules disponibles sont les suivants :

- i-sd02 Transmetteur téléphonique
- (RTC) Vocal et Télésurveillance sur ligne téléphonique analogique. Quatre messages vocaux vers quatre numéros de téléphone. Télésurveillance en protocole : Scancom, Contact ID, SIA.
- i-dig02 Transmetteur téléphonique de Télésurveillance sur ligne

- (RTC) téléphonique analogique. Télésurveillance en protocole : Scancom, Contact ID, SIA. Fonctions de téléchargement intégrées.
- i-gsm02 Transmetteur téléphonique GSM Vocal / SMS et Télésurveillance. Quatre messages vocaux / SMS vers quatre numéros de téléphone. Télésurveillance en protocole : Scancom, Contact ID, SIA. Prévoir une carte SIM sans code PIN.

La centrale dispose de sorties dédiées à la commande d'un transmetteur externe si nécessaire.

### MES Partielles

En mode partiel, la centrale gère une mise en service totale (A) et trois mises en service partielles (B, C, D). Tous les utilisateurs ont accès aux mises en et hors service totales et partielles.

# 2. Avant l'installation

### **Préparation**

Avant toute installation, vous devez effectuer une étude des lieux. Vous devez connaître le nombre et le type de détecteurs qui seront associés à la centrale. Vous devez également évaluer les lieux où sera placée l'extension radio afin d'optimiser les portées.

Le mode test de la centrale I-ON10 permet de mesurer la portée radio de chaque télécommande lorsque celle-ci est équipée d'un module EXP-R10.

### Installation de la centrale

À faire :

Positionner l'unité centrale pour que la batterie se trouve en bas du coffret et dans une zone protégée.

À éviter :

De positionner la centrale dans une zone temporisée ou à l'extérieur des locaux protégés.

Près d'un matériel électronique, notamment un ordinateur, une photocopieuse ou un matériel radio, de lignes électriques ou d'équipements industriels.

### **Installation des claviers**

Il est indispensable que les claviers soient espacés de plus d'un mètre les uns des autres. Lorsque ceux-ci sont fixés de part et d'autre d'un même mur, respecter l'espacement d'un mètre. Ces précautions sont nécessaires pour que le fonctionnement du lecteur de badges intégré au clavier soit assuré.

### Installation de l' extension radio

À faire :

Monter à l'endroit, antenne vers le haut

Dans une zone protégée

Le plus haut possible.

À plus de 10 m d'une autre extension radio.

À éviter :

Dans les zones d'entrée ou de sortie, ou hors de la zone de couverture du système d'alarme.

Près ou au-dessus de larges structures métalliques.

À moins d'un mètre des principales installations électriques, des conduites d'eau ou de gaz métalliques, ou d'autres surfaces en métal.

À moins de deux mètres du sol (de préférence).

À l'intérieur d'enveloppes métalliques.

À proximité d'un matériel électronique, notamment un ordinateur, une photocopieuse ou un matériel radio, des lignes de données ou d'équipements industriels de catégorie 5.

Note : Certaines vitres, notamment celles vendues comme des « vitrages isolants » ou des « verres favorisant l'économie d'énergie », peuvent être recouvertes d'un film métal ou de films conducteurs. Ces verres atténuent la transmission des ondes radioélectriques.

## Visite Guidée

En manipulant le circuit imprimé, vous devez prendre les précautions relatives à la manipulation des matériels sensibles à l'électricité statique.

### Ouvrir le boîtier de l'unité centrale

Afin d'accéder à l'intérieur de l'unité, dévissez les vis du bas et du haut. Faites glisser le couvercle vers l'avant.

**ATTENTION :** Lorsque le système est connecté au secteur, la tension 230 volts est présente sur les bornes du transformateur et de raccordement du porte fusible.

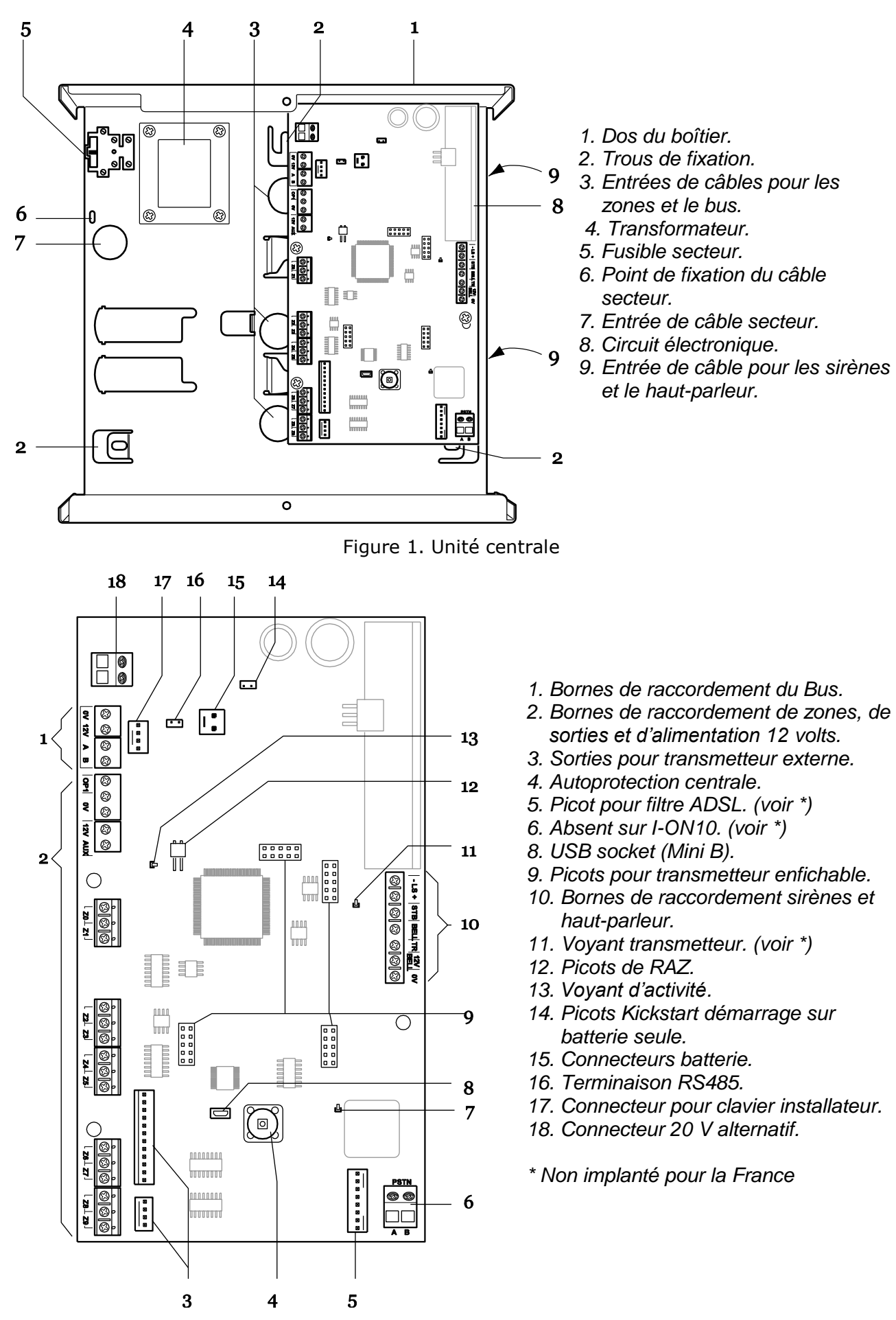

Figure 2. Circuit électronique de l'unité centrale

### <u>Clavier KEY-KPZ01</u> Commandes et affichages

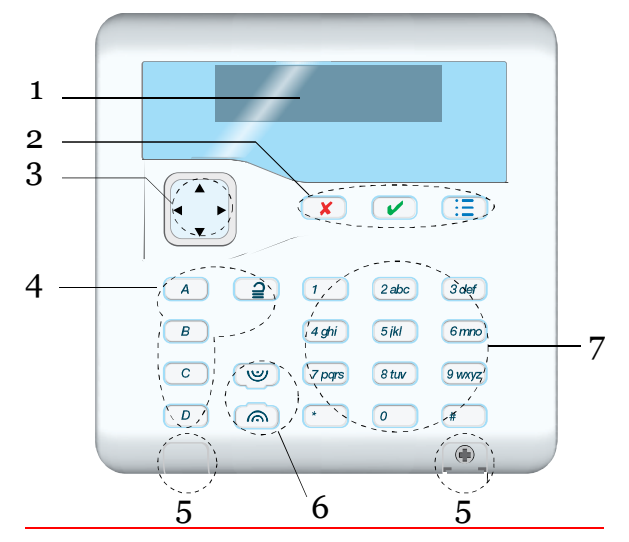

- 1. Afficheur LCD
- 2. Touches de validation et programmation.
- 3. Touches de navigation et voyants.
- Touches de Mise en service rapide. Les touches sont rétroéclairées et signalent l'état du système. Voir page 15.
- 5. Caches des vis de fermeture du clavier.
- 6. Boutons d'agression.
- 7. Pavé numérique et lettres. Figure 3. Clavier KEY-KP01

### **Ouvrir le clavier KEY-KP01**

Pour ouvrir le clavier, il faut pousser délicatement avec un petit tournevis les caches plastiques par le dessous. Retirez les deux vis (voir Figure 4). Puis basculez vers vous la face avant du clavier.

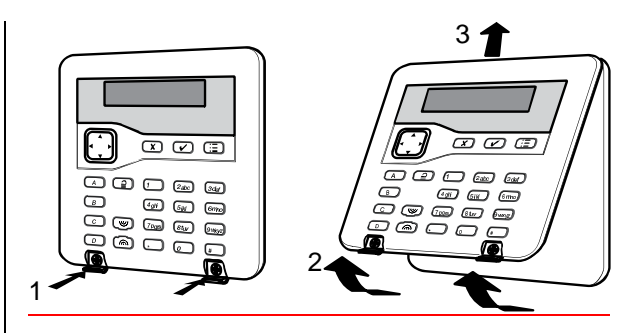

Figure 4. Ouverture du clavier

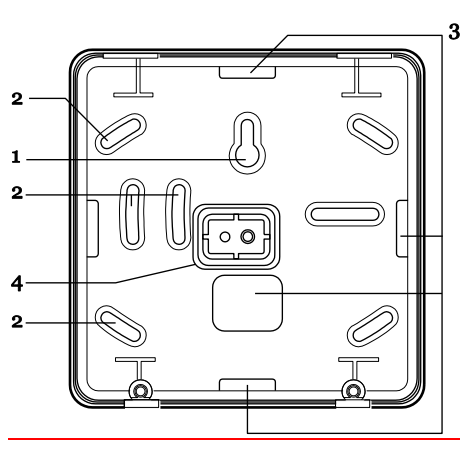

- 1. Trou central de fixation.
- 2. Trous de fixation.
- 3. Entrée de câble.
- 4. Butée d'autoprotection. Figure 5. Embase du clavier

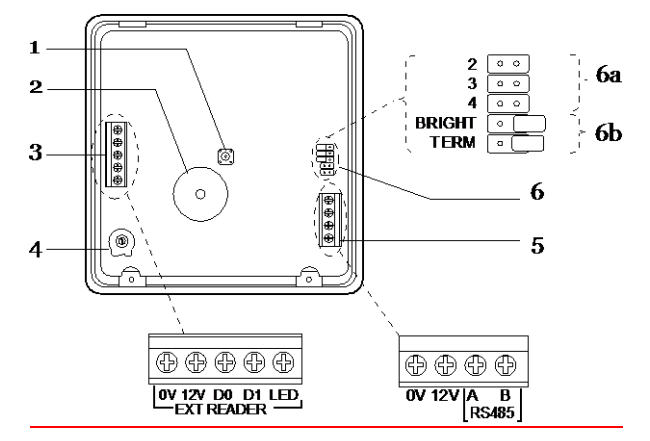

Figure 6. Circuit du KEY-KP01

- 1. Autoprotection.
- 2. Buzzer.
- 3. EXT READER = Non Utilisé.
- 4. Volume du buzzer clavier.
- 5. Connexion vers la centrale.
- 6. a. b. Picots pour cavaliers non utilisés sur I-ON10.
  - TERM = voir terminaison du bus.

### **Ouverture de l'extension radio**

Retirez la vis et séparez la face avant du couvercle du reste du boîtier.

#### L'extension radio permet l'ajout de 10 télécommandes, de 2 claviers radio et de 2 sirènes radio mais pas de détecteurs avec I-ON10.

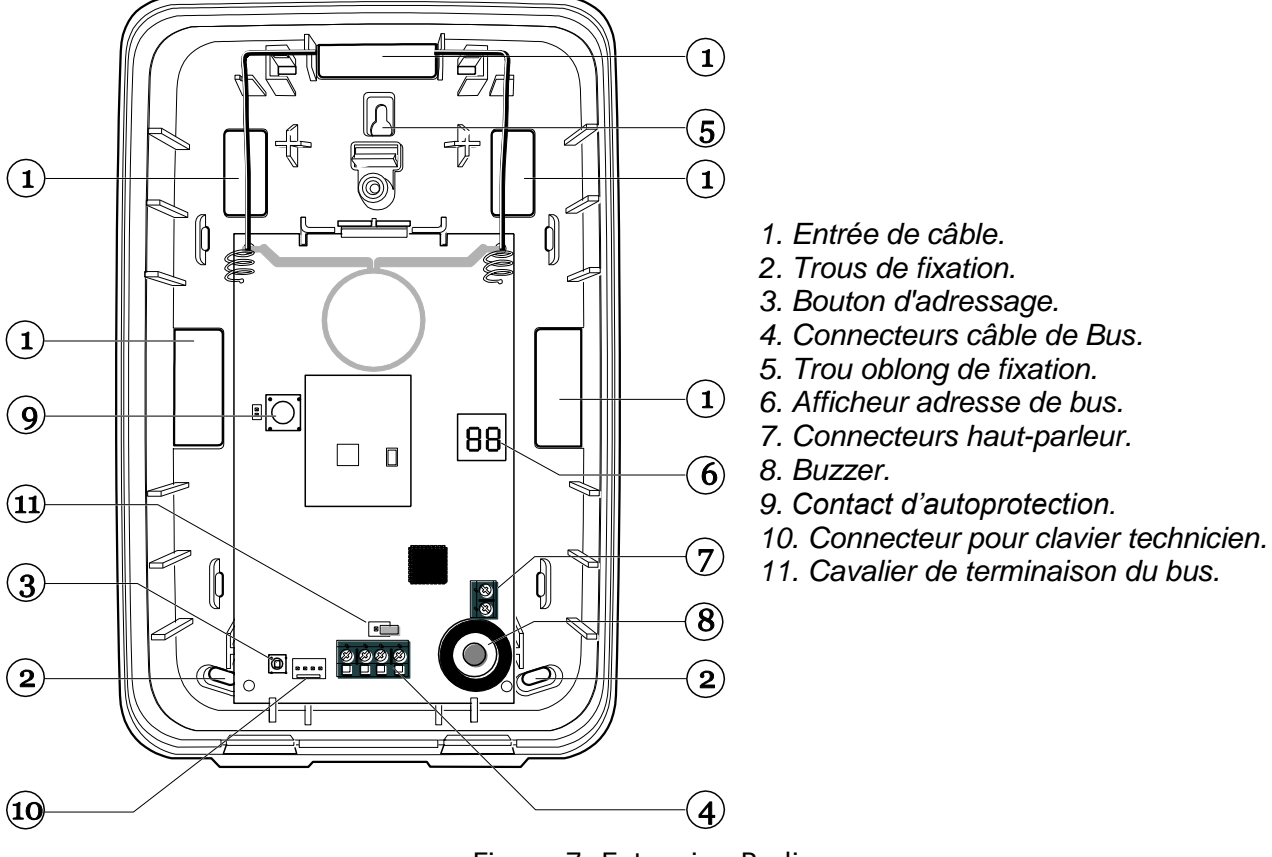

Figure 7. Extension Radio

Pour la programmation de l'extension radio, voir page 15.

### Calcul d'autonomie

Avant de connecter tout périphérique à l'unité centrale, assurez-vous que celleci puisse fournir une quantité suffisante de courant pour fonctionner en cas de coupure de l'alimentation secteur pendant le temps requis.

La quantité de courant disponible dépend de la taille de la batterie et de son état. La consommation en courant dépend de la centrale et des périphériques associés.

L'exemple de calcul suivant détaille la consommation d'un système : Une centrale I-ON10, deux claviers Key-kp01, et 5 détecteurs infrarouge.

| Produit                                            | Courant |
|----------------------------------------------------|---------|
| Centrale                                           | 100 mA  |
| 5×Détecteur à 15 mA                                | 75 mA   |
| 1×Exp-R10                                          | 20 mA   |
| 2×Key-kp01 à 30 mA<br>chacun (rétro éclairage off) | 60 mA   |
| Sirène (au repos)                                  | 25 mA   |
| Total                                              | 280 mA  |

Lors d'une alarme, la consommation est :

| Produit                                            | Courant |
|----------------------------------------------------|---------|
| Centrale                                           | 120 mA  |
| 5× IR à 15 mA chacun                               | 75 mA   |
| 1×Exp-R10                                          | 20 mA   |
| 2×key-kp01 à 30 mA<br>chacun (rétro éclairage off) | 120 mA  |
| Sirène (en alarme)                                 | 25 mA   |
| Total                                              | 360 mA  |

Avec une batterie de 7 Ah l'autonomie sera de 17 heures environ avec 3 minutes d'alarme.

*Attention : Assurez-vous que le système est capable de fournir le courant nécessaire lors de l'alarme, voir page 21.* 

### <u>Exigences du câblage</u> <u>Bus</u>

### <u>Type de Câble</u>

En général, la centrale requiert un câble standard d'alarme non-blindé (7 brins de 0,2) de 4 conducteurs pour relier le clavier.

Utilisez une paire pour les données A et B et utilisez l'autre paire pour le 0 V et le 12 V. La tension d'alimentation de l'extension et des claviers ne doit pas descendre en dessous de 12 volts.

Les câbles blindés peuvent être nécessaires si le site contient des appareils produisant des fréquences radioélectriques élevées. Par exemple, le poste de soudage est reconnu pour produire du brouillage radioélectrique élevé. Dans le cas où l'utilisation d'un câble blindé s'avère nécessaire, vous devez respecter les règles suivantes :

- 1. Le blindage du câble doit être connecté à la terre électrique côté centrale uniquement.
- La continuité du blindage DOIT s'effectuer sur toute la longueur du câble.
- Si le câble passe par un boîtier métallique, s'assurer que l'écran est isolé du boîtier.

### Séparation des câbles

Séparez le câblage des bus de toute autre installation électrique, telle que les câbles d'alimentation secteur, les câbles de réseau informatique et de téléphonie ou tout autre appareil à fort courant.

Utilisez des attaches de câble pour séparer les câbles.

### <u>Configuration et longueur des</u> <u>câbles</u>

Il est possible de connecter jusqu'à 4 claviers et une extension radio à l'unité centrale. Vous pouvez les connecter en étoile ou en série. Pour une configuration en étoile, la longueur du câble entre l'unité centrale et les modules Bus ne devra pas dépasser 100 m. Il ne devrait pas y avoir au-delà de quatre bras dans l'étoile.

Pour une configuration en série, la longueur totale du câble ne devra pas excéder 500 m.

### Terminaison de Bus

Le Bus I-ON10 utilise une interface RS485. Pour cette raison, la fin de ligne dans certaines configurations doit être rebouclée (terminée) afin d'améliorer la performance dans une ambiance électrique perturbée ou dans des lieux où l'on trouve de longs parcours de câbles. L'extension et les claviers de l'unité centrale ont des picots de terminaison sur leurs circuits imprimés (voir page 3 Fig.2 pour la centrale, page 4 Fig.6 pour le clavier et page 5 Fig.7 pour l'extension radio). Mettre en place le cavalier sur les deux picots (term). Dans une configuration en série, mettre un cavalier sur les picots « term » pour les périphériques en fin de Bus.

Dans une configuration en étoile :

S'il n'existe que deux bras sur l'étoile, la configuration est donc identique à celle en série. Mettre en place les cavaliers sur « term » en fin de bus.

S'il existe plus de deux bras, **ne pas utiliser la terminaison**.

### Chute de tension admissible

Afin de permettre au système de fonctionner correctement, la tension au niveau de chaque dispositif NE doit PAS descendre en-dessous de 12 volts.

#### Réduire la chute de tension admissible

Doublez les câbles d'alimentation (0 et 12 volts), qui réduiront de moitié la résistance de chaque conducteur et, par conséquent, la chute de tension admissible.

# 3. Installation

*Note : Les étapes de l'installation citées ci-dessous supposent que vous avez déjà décidé du nombre requis et du lieu d'emplacement des claviers.* 

### Avertissement : Électricité statique

Comme de nombreux autres produits électroniques, l'unité centrale, les claviers et l'extension contiennent des composants qui sont sensibles à l'électricité statique. N'essayez pas de manipuler directement les circuits imprimés. Si vous devez les manipuler, prenez des précautions pour éviter tout dégât causé par l'électricité statique.

### <u>Étape 1. Fixation de l'unité centrale</u>

### **Fixation**

Afin d'empêcher l'accès à l'intérieur de la centrale à partir des trous à l'arrière du boîtier, vous devez monter l'unité sur un mur ou sur toute autre surface plane.

Positionnez et marquez la position du boîtier.

La figure 1 montre les trous de fixation et les passages de câble.

Protéger le circuit de la centrale contre la poussière et les débris lors du perçage des trous de fixation.

### <u>Étape 2. Câblage des Bus</u>

Veuillez lire la section « exigences du câblage » à la page 6.

### <u>Étape 3. Fixer et</u> <u>connecter le(s)</u> <u>clavier(s)</u>

### Positionner le(s) clavier(s)

Dans une zone protégée par le système d'alarme. À une hauteur et un emplacement acceptables pour l'utilisateur. Hors du champ de vision des éventuels intrus. NE PAS positionner le(s) clavier(s):

Près d'un matériel électronique, notamment un ordinateur, une photocopieuse ou un matériel radio, des lignes de données ou d'équipements industriels de catégorie 5.

*Note : Ne placez pas deux claviers à moins d'un mètre l'un de l'autre. Dans le cas contraire, les lecteurs de badges de proximité se brouilleront les uns les autres.* 

### Connexion

La figure 8 montre comment connecter le clavier à l'unité centrale.

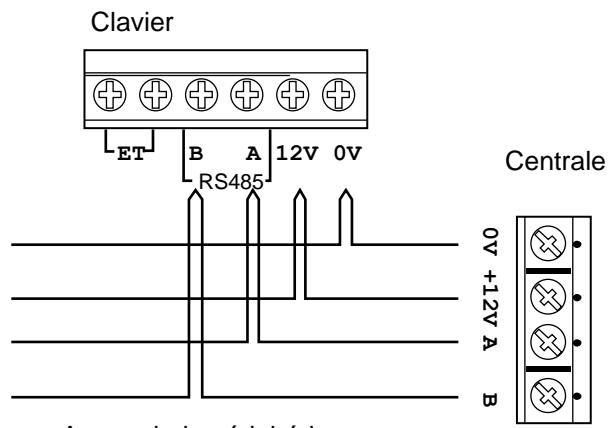

- Au prochain périphérique

Figure 8. Connexion un clavier

### <u>Adressage du clavier</u>

L'unité centrale assigne des adresses à tous les périphériques connectés au Bus lors de la mise sous tension initiale. Voir page 12 pour les instructions.

### <u>Rétro éclairage et Voyants du clavier</u>

Vous pouvez configurer le rétro éclairage et les voyants ABCD du clavier lorsque le système est dans le Menu Installateur. Les cavaliers sur le circuit imprimé du clavier ne sont pas actifs pour I-ON10.

### Entrer dans le menu de programmation du clavier

Il faut que l'autoprotection du clavier soit ouverte.

Pressez les touches B et  $\checkmark$ en même temps pendant 2 secondes. Le clavier émet 2 bips et affiche :

> Menu ABCD LEDs ×

Voyants désactivés.

Pressez les touches ▶ ou ◀ pour activer ou désactiver les voyants ABCD pour signaler les mises en service.

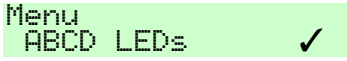

Voyants activés.

Pour activer/désactiver le rétroéclairage permanent :

Pressez les touches ▼ pour afficher le statut du rétro-éclairage.

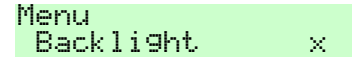

Pressez les touches ▶ ou ◀ pour activer ou désactiver le rétroéclairage.

Le voyant vert de la touche de navigation peut être désactivé après 20 secondes si sa luminosité dérange :

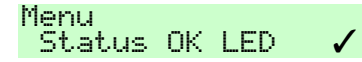

Pressez les touches ▶ ou ◀ pour activer ou désactiver le voyant.

Le voyant rouge de défaut de la touche de navigation peut être désactivé :

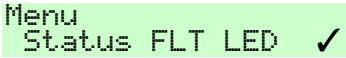

Pressez les touches ▶ ou ◀ pour activer ou désactiver le voyant.

Pour sortir du mode de programmation du clavier il faut refermer son autoprotection ou appuyer sur la touche  $\checkmark$ .

### Volume buzzer

Pour modifier le volume des tonalités du clavier (hors alarme), ajustez la commande de volume à l'intérieur du clavier.

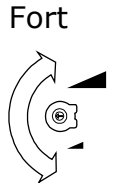

Faible

### <u>Étape 4. Fixer et</u> connecter l'extension

L'extension radio se présente dans un boîtier en plastique. Utilisez des vis M4 de 25 mm pour au moins trois trous lors du montage sur le mur. Voir Figures.

### Connecter l'extension au Bus

L'extension radio dispose d'un connecteur pour le Bus au bas de son circuit imprimé (élément 4 Figures).

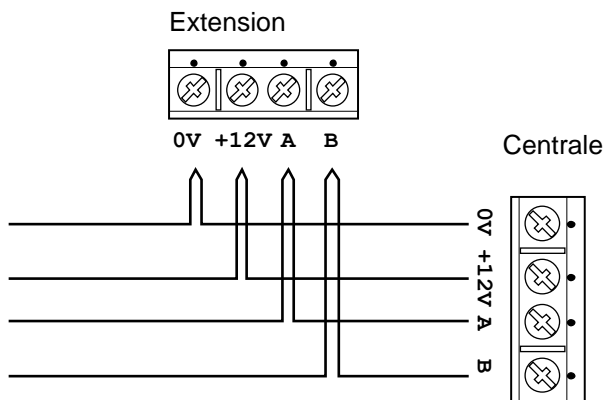

- Au prochain périphérique

Figure 9. Câblage Bus extension

### Adressage de l'extension radio

La centrale mémorise les adresses de tous les périphériques connectés au Bus. Vous devez commencer par adresser les claviers et l'extension une fois tous les Bus connectés. Voir page 12 pour les instructions.

### <u>Étape 5. Connecter la centrale au secteur</u>

**ATTENTION :** Assurez-vous que l'alimentation secteur est déconnectée et isolée avant de procéder à toute connexion avec le réseau électrique. Toutes les connexions au réseau électrique doivent être effectuées par un électricien qualifié et se conformer à la réglementation en vigueur.

### Câblage du secteur

*Note : Afin d'éviter toute interférence entre les réseaux électriques, le câble secteur doit entrer dans l'unité de contrôle à travers sa propre entrée de câble (page 7 Fig. 1) et ne pas être mélangé avec d'autres câbles.* 

#### **Connexion secteur**

La figure 10 présente la connexion au réseau électrique. Connecter à l'alimentation en utilisant un dispositif de coupure conformément à la norme EN60950-1.

Avertissement : Ne pas connecter le secteur à ce stade.

Fixer le câble secteur avec un collier plastique. Un point de fixation est prévu près de l'entrée du câble secteur (page 6 Fig. 1).

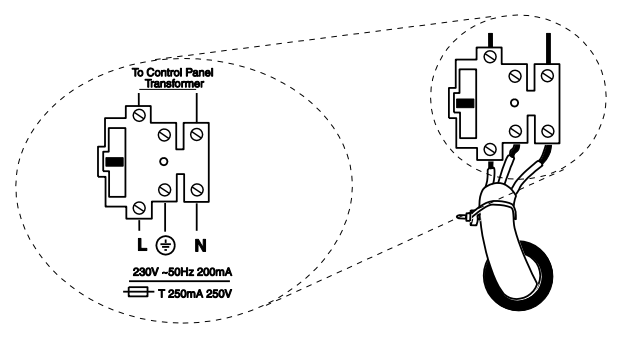

Figure 10. Connexion secteur

### <u>Étape 6. Câblage des zones filaires</u>

Le câblage des zones de la centrale peut être réalisé de plusieurs manières :

- soit en normalement fermé avec 4 fils, c'est-à-dire une boucle d'alarme et une boucle d'autoprotection normalement fermées.

 soit en supervisé avec 2 fils, c'est à dire une boucle équilibrée pour l'alarme et l'autoprotection à l'aide de deux résistances connectées dans le détecteur.

Zones normalement fermées en 4 fils

La figure 11 montre le câblage en normalement fermé (NF) pour la centrale.

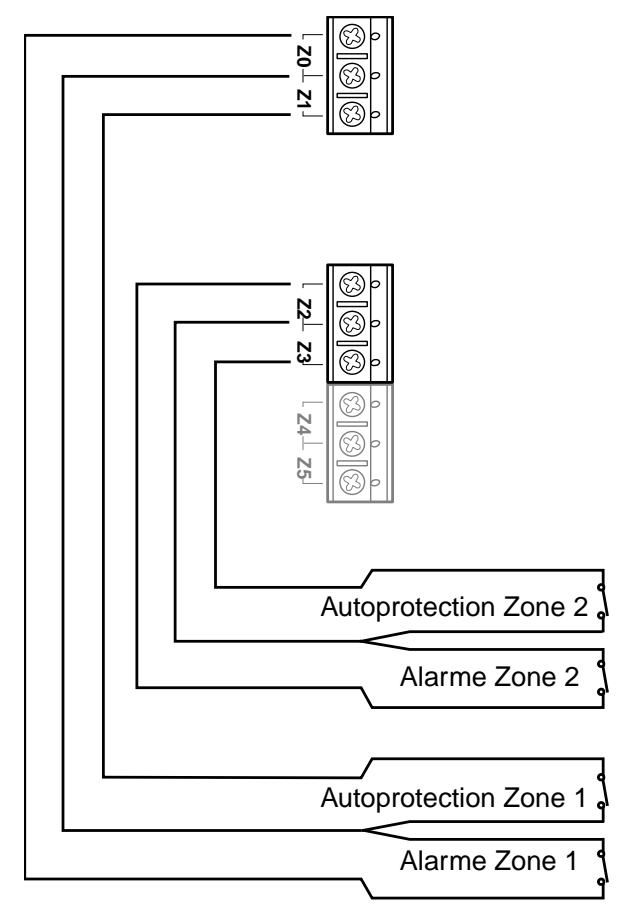

Figure 11. Câblage NF des zones centrale

### Zones supervisées avec résistances

La figure 12 montre le câblage pour les zones supervisées de la centrale. Notez qu'il est possible d'utiliser d'autres valeurs de résistance.

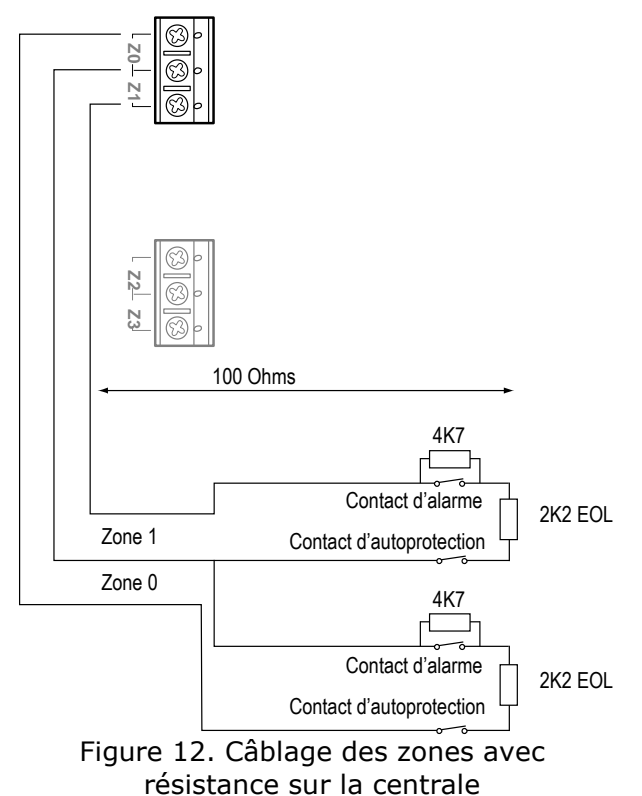

# **Positionner les résistances dans les détecteurs.** Voir schéma ci-dessous :

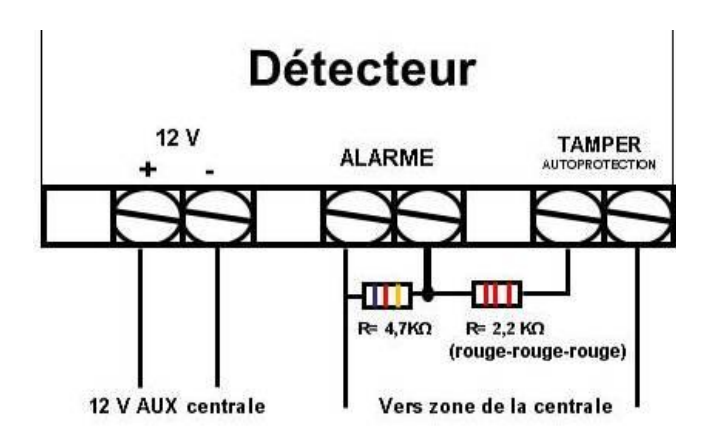

Les couples de valeurs autorisées pour les résistances sont : 4k7/2k2. 1k0/1k0, 2k2/2k2, ou 4k7/4k7.

La centrale est livrée avec des résistances de 4,7 et 2, 2 kohms.

*Note : Utilisez la même paire de valeur pour TOUTES les zones de la centrale.* 

Lors de la programmation, sélectionnez les valeurs de résistances pour la centrale dans *Menu Installateur – Options Système – Zones Filaires*.

### <u>Étape 7. Connexion des</u> <u>sorties</u>

### Connexion des sirènes

La centrale dispose d'une sortie sirène, d'une sortie flash dédiée et d'une sortie programmable OP1. La figure 13 montre un exemple de connexion d'une sirène à la centrale.

TR est l'entrée d'autoprotection de la sirène sur la centrale. TR doit être court-circuité à 0 volt à travers le contact d'autoprotection de la sirène. Si vous n'utilisez pas cette autoprotection, vous devez connecter un câble entre TR et 0 Volt. Attention de s'assurer que l'entrée TR est bien configurée en normalement fermée : *Menu Installateur -Détecteurs/Périph – Options Système – Retour AP Sirène*.

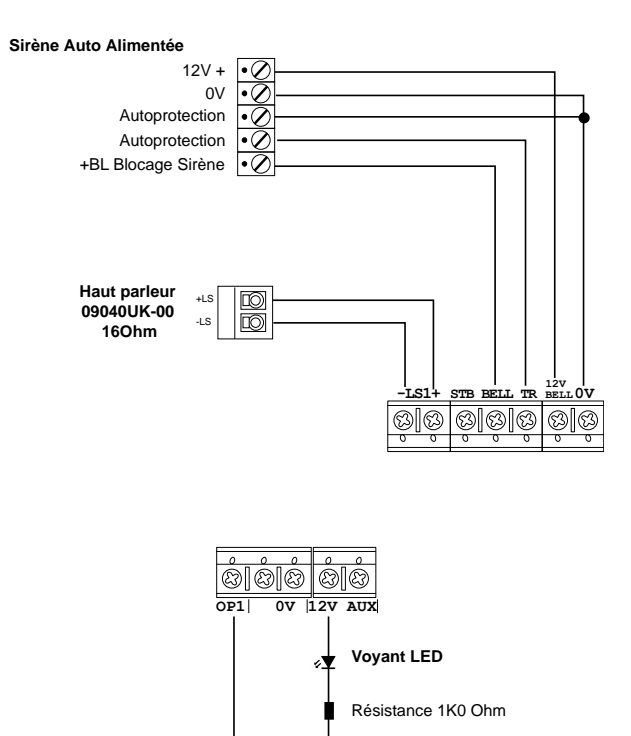

Figure 13. Connexion Sirène & Voyant

### Sorties de la centrale

La centrale dispose d'une sortie tension programmable OP1. Cette sortie est à 12 volts lorsqu'elle est au repos et passe à 0 volt /500 mA lorsqu'elle est active. Elle peut être utilisée pour commander une deuxième sirène.

La figure 13 montre un exemple de l'utilisation de la sortie OP1 pour commander un voyant.

### <u>Étape 8. Connexion d'un</u> <u>transmetteur externe</u>

La centrale peut être connectée à un transmetteur externe. La figure 14 montre les connexions disponibles sur le câble fourni. Notez que la programmation des sorties peut être modifiée en mode installateur.

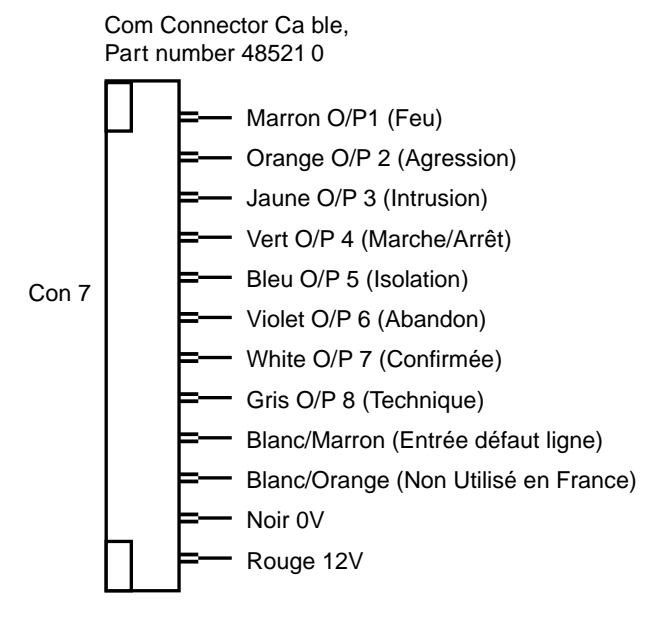

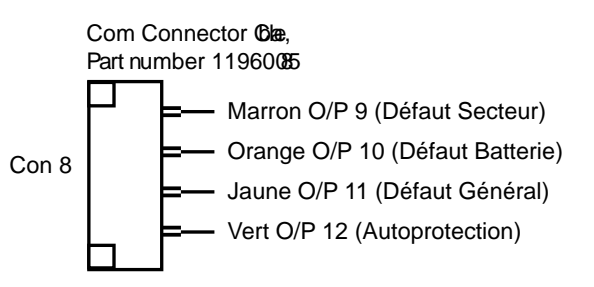

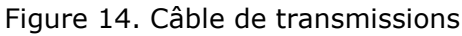

*Note : La sortie O/P4 sera activée lorsque le système est à l'arrêt.* 

Pour connecter un transmetteur téléphonique externe, suivez les instructions suivantes.

#### Attention : Suivez scrupuleusement les instructions, auquel cas vous risquez d'endommager la centrale et/ou le transmetteur téléphonique.

- Déconnectez l'alimentation secteur de l'unité centrale, retirez le couvercle du boîtier et déconnectez la batterie (si le système a déjà été installé).
- Faites toutes les connexions nécessaires entre le transmetteur et le câble de transmission. La tension par défaut est de 12 V lorsque la sortie est inactive.
- Branchez le câble de transmission sur le connecteur du circuit imprimé de la centrale.

Si le système a déjà été installé :

- 4. Reconnectez la batterie.
- 5. Fixez le couvercle du boîtier.

- 6. Rétablir l'alimentation secteur.
- 7. Testez le fonctionnement du transmetteur téléphonique.

# <u>Étape 9. Installation de la batterie</u>

Placez une batterie 7 Ah dans l'emplacement prévu à cet effet (voir Figure 15).

Voir page 5 pour le calcul d'autonomie.

Connectez les câbles batterie, rouge sur le + 12 volts et noir sur le 0 volt (15 Figure 2).

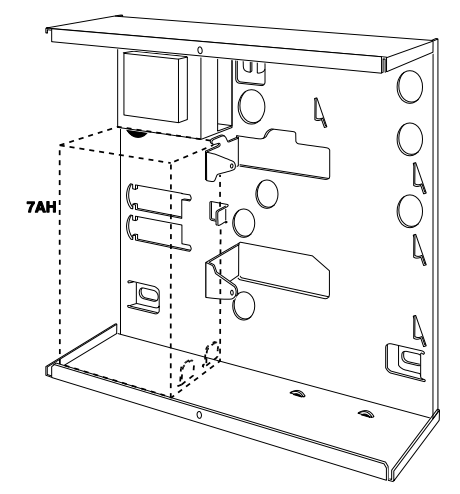

Figure 15. Installation de la batterie

*Note : La connexion de la batterie sans l'alimentation secteur ne mettra pas le système sous tension.* 

### <u>Étape 10. Mise sous tension initiale et </u> <u>Programmation</u>

**AVERTISSEMENT :** Durant la mise sous tension initiale, les claviers, le haut-parleur et les sirènes filaires PEUVENT déclencher une alarme. Si vous travaillez sur une échelle, faites attention que ce bruit soudain ne vous fasse pas sursauter et tomber.

1. Appliquez l'alimentation secteur sur l'unité centrale.

Les claviers et les sirènes peuvent donner une alarme. Le voyant vert (Heartbeat) sur la centrale (voir 13 Fig. 2) clignote. Les touches de navigation des claviers flashent.

Tous les claviers affichent brièvement

la version logicielle du clavier lui-même suivi du message « Please wait... », pendant que la centrale analyse le bus. Une fois l'analyse terminée, les claviers affichent :

#### Press addr button(s) on wired keypads

2. Appuyez et maintenez les touches A et **v** sur le clavier que vous souhaitez utiliser pour la programmation.

# *NOTE : Appuyez et maintenez les touches A et v pendant au moins trois secondes.*

Le clavier donne une confirmation sonore et l'écran affiche l'adresse bus du clavier (elle doit être « b1-d51 ») pour un court instant puis celui-ci affiche:

#### Lan9ua9e? En9lish

3. Pressez ▲ ou ▼ suivi de ✓ pour sélectionner le langage désiré.

À ce stade le système applique la nouvelle langue. Si un changement est nécessaire, il pourra s'effectuer dans *Menu Installateur - Options Système - Langage*.

> COUNTRY DEFAULTS \*UK

 Pressez ▲ ou ▼ pour voir les autres pays :

PROGRAMMATION PAYS \*FRANCE

5. Pressez ✔ pour sélectionner le pays de votre choix :

#### TYPE ZONE FILAIRE \*2-Fils 2K2/4K7

 Appuyez sur ▲ ou sur ▼ pour afficher les types de câblage désiré, par exemple :

TYPE ZONE FILAIRE 4-Fils NF

Si la centrale est ouverte l'afficheur indique:

#### DEFAUT INSTALLATION Centrale ouverte

Notez que le voyant d'alerte autour de la touche de navigation est rouge. Ceci est dû au fait que l'autoprotection de la centrale est ouverte.

8. Pressez **X**:

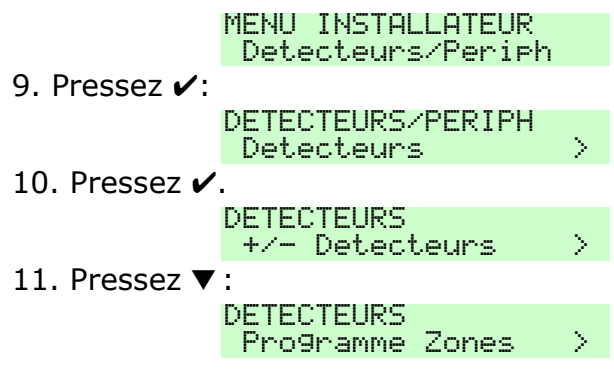

#### Ce menu va permettre de Programmer les zones

Nous vous recommandons de connecter un détecteur par zone. 12. Pressez ✔:

> Z000 CEN<Z0 NU Zone 000 >

La zone 0 est la première zone lorsque le système est configuré avec des résistances de supervision. La zone 9 est la dixième zone. Lorsque le système est configuré avec des zones normalement fermées, la première zone sera la 001 mais sur le circuit de la centrale, Z0 sera la boucle d'alarme et Z1 la boucle d'autoprotection associée. L'autoprotection n'est pas programmable et elle est toujours associée à sa zone.

13. Pressez ▲ ou ▼ pour afficher la zone désirée. Puis validez avec la touche ✓.

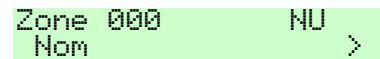

Si vous désirez attribuer un nom à la zone (12 caractères max.), appuyez sur ✓ puis de façon répétée sur ◀ pour effacer le texte existant puis utilisez les touches du clavier pour nommer la zone puis validez en pressant ✓.

14. Pressez ▼:

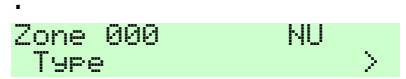

Le menu Type permet de définir le fonctionnement de la zone / détecteur. Les types les plus utilisés sont :

**Alarme** : la zone déclenche une alarme immédiate en marche.

**Dernière Issue** : la zone est temporisée à l'entrée et à sortie.

**Route d'entrée** : la zone est temporisée uniquement si une zone

Dernière Issue a été déclenchée au préalable.

| •                                                                                                 |   |
|---------------------------------------------------------------------------------------------------|---|
| 15. Pressez 🖌:                                                                                    |   |
| ZONE 000 TYPE<br>*Non Utilise                                                                     | > |
| Sélectionnez le type de la zone en<br>pressant ▼puis validez avec ✔:                              |   |
| ZONE 000 TYPE<br>*Alarme                                                                          |   |
| 16. Pressez 🖌:                                                                                    |   |
| Zone 000 AL<br>Options                                                                            | > |
| On peut associer des options à chaque<br>zone. Ces options dépendent du type<br>de zone validée : | Ð |
| Carillon                                                                                          |   |
| Test de zone (toujours sur Non)                                                                   |   |
| Double Coup                                                                                       |   |
| Partielle B, C, D                                                                                 |   |
| Isolable                                                                                          |   |
| Isolation Forcee                                                                                  |   |
| Inverse                                                                                           |   |

RAZ

17. Une fois la programmation des zones effectuée, pressez **X** jusqu'à l'affichage :

| MENII INSTRI | I ATFUR  |
|--------------|----------|
|              |          |
| Detecteur:   | s/Periph |

18. Pressez ▼ pour aller à

#### la programmation des sorties :

MENU INSTALLATEUR Sorties

19. Pressez ▼ pour aller à la programmation

#### **Options de Mise en Service :**

MENU INSTALLATEUR Options de MES

Ce menu va permettre de programmer les temporisations d'entrée et de sortie pour la marche totale A et les marches partielle B, C, D ainsi que les temporisations sirène.

20. Pressez ▼ pour aller à la Programmation Options Système : MENU INSTALLATEUR Options Systeme >

Ce menu permet de programmer diverses fonctions générales.

Pressez 🖌:

Zones Filaires: Permet de choisir le type de câblage avec ou sans résistances.

Utilisateur: Définit des options utilisateur, validation des touches agression du clavier, Mes Rapide pour les touches ABCD, Isolation des zones, Code Utilisateur requis, télécommande Bidirectionnelle, Code Contrainte.

Raz Util.

Confirmation

Masqua9e

Lan9a9e Raz Programme Nom Installateur Code Installateur Texte Clavier Telecommande Teleco.E.Partiel CLA + Entree CLA + Entree Partiel Alarme Agression Rearmements Programmer Toujours HP Centrale Retard Al. Entree Tempo Abandon Supervision Brouilla9e Radio MES Forcee Isolation AP CSID Code Alerte Defaut Tempo Defaut 230V Date & Heure AP Centrale TR

Pressez **X**pour sortir du menu Options Système.

Pressez ▼ pour aller à la <u>Programmation du Transmetteur</u> <u>Téléphonique :</u>

MENU INSTALLATEUR

#### Transmissions >

Il est possible de programmer un transmetteur en mode télésurveillance ou vocal. Assurez-vous que « Non » est bien programmé dans le menu *Mode d'appel* pour le transmetteur que vous n'utilisez pas. Pressez ✓ puis ▼ :

> TRANSMISSIONS Transmetteur Vocal>

Mode d appel: Pour activer le transmetteur.

Messages : Enregistrement des messages vocaux. Le message principal permet d'identifier le site et les 4 messages permettent de connaître le type d'alarme à transmettre. Par défaut : Message 1 = Feu, Message 2 = Agression, Message 3 = Intrusion, Message 4 = à définir.

Le microphone d'enregistrement des messages se trouve sur la carte du transmetteur téléphonique.

Dans le cas où le clavier est éloigné de la centrale, il est possible de déclencher l'enregistrement et l'écoute des messages en actionnant le contact d'autoprotection de la centrale. Descendez à :

#### MESSAGE PRINCIPAL Ouvrir AP Centrale>

Validez :

#### AP Maintenue=Enre9. AP Impulsion=Ecoute>

Appuyez sur le contact d'autoprotection du clavier et parlez devant la centrale. Relâchez le contact à la fin de l'enregistrement. Appuyez brièvement sur le contact pour écouter le message enregistré.

No Telephone: programmation des numéros de téléphone.

Routage Messages: Chaque message doit correspondre à un type d'alarme par exemple :

Message 3 = Intrusion (toujours sélectionner canal 1 quel que soit le type d'alarme).

Destinations permet de programmer les correspondants qui doivent être appelés en fonction des messages. L'acquit du transmetteur se fait à l'aide de la touche « 9 ».

Pressez **X**pour sortir du menu transmetteur.

21. Pressez ▼ pour aller au

### <u>Menu Test</u>.

Il permet de tester l'ensemble de l'installation. Pressez ✓puis ▼ : MENU INSTALLATEUR

Test Sirenes & HP: Test des sirènes

Clavier Filaire

Clavier Radio

Extensions.

Le menu ci-dessous permet de tester les détecteurs et le câblage effectué sur les zones :

> MENU INSTALLATEUR Test Detecteurs

Lors du test le clavier émet des bips à chaque fois qu'un détecteur est déclenché, cette fonction peut être désactivée :

#### TEST DETECTEURS Carillon ON

Pressez  $\mathbf{\nabla}$  l'afficheur indique :

TEST DETECTEURS Systeme

Ce menu permet de tester l'ensemble des détecteurs programmés. Pressez ✔:

10 Zone(s) a tester Zone 000

>

L'afficheur indique le nombre de zones à tester qui ont été programmées. Le système signalera uniquement les changements d'état des détecteurs sur l'alarme et l'autoprotection. Si un détecteur est en défaut permanent il ne pourra pas être testé. À chaque fois qu'un détecteur est testé, le nombre de

détecteur à tester diminue. « A» signifie

que l'alarme a été testée, « T» signifie que c'est l'autoprotection du détecteur qui a changé d'état.

> 9 Zone(s) a tester Zone 000 A

22. Pressez ▼ pour aller à la mémoire

des événements.

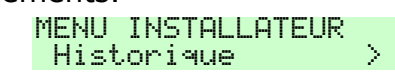

23. Pressez ▼ pour avoir des informations sur le système en place :

> MENU INSTALLATEUR Infos Systeme >

### Adressage des Claviers filaires

L'afficheur indique :

MENU INSTALLATEUR Detecteurs/Periph

- 1. Pressez ✔. MENU INSTALLATEUR Detecteurs
- 2. Pressez ▼. DETECTEURS/PERIPH

Adresse Bus Ext

3. Pressez 🖌.

Presser Bouton Adresse produit

Vous devez faire en sorte que la centrale attribue une adresse à chaque clavier connecté, comme suit :

 Allez à chaque clavier. L'ordre d'adressage n'est pas défini, mais si vous les configurez dans l'ordre dans lequel vous souhaitez qu'apparaissent leurs numéros d'adresses, cela facilitera la programmation et l'identification des claviers. La centrale attribue une adresse bus disponible lorsque le périphérique sollicite la centrale. Pour les claviers :

Appuyez et maintenez les touches A et ✓ jusqu'à ce que l'écran affiche un numéro de bus et d'appareil. Par exemple pour le deuxième clavier :

b1 d52

### Adressage de l'Extension Radio

Ouvrez le boîtier (s'assurer que l'autoprotection est bien ouverte) et appuyez sur le bouton d'adressage (3 sur figures et 7). L'extension émet un double bip comme signal de confirmation et affiche son adresse sur l'afficheur à deux digits que la centrale lui a attribuée. Refermez le boîtier.

 Lorsque l'extension connectée au bus a reçu son adresse, retournez au clavier et appuyez sur la touche x.

#### DETECTEURS/PERIPH Adresse Bus Ext

- Refermez l'unité centrale, en vous assurant que l'autoprotection soit fermée.
- Vous devez sortir du Menu Installateur pour enregistrer les modifications qui ont été effectuées, voir ci-dessous.

#### Voyants Diagnostiques sur l'Extension

Le voyant vert se trouvant sur le circuit électronique permet de vous signaler l'état de la communication entre l'extension et la centrale. Le voyant peut clignoter une, deux, trois ou quatre fois en une seconde. Chaque séquence a une signification :

#### Significations

| Un<br>clignotement      | La communication avec la centrale est OK.                      |
|-------------------------|----------------------------------------------------------------|
| Deux<br>clignotements   | Pas de communication<br>sur le bus depuis 10<br>secondes.      |
| Trois<br>clignotements  | Pas d'adresse<br>programmée dans<br>l'extension.               |
| Quatre<br>clignotements | Pas de communication<br>avec la centrale depuis<br>une minute. |

#### <u>Transfert Clavier du Mode</u> Installateur

Il est possible de changer de clavier lorsque l'on est en mode installateur. Il suffit d'entrer le code installateur sur le nouveau clavier qui prendra la main. Le clavier que vous avez quitté indiquera : «Session Instal. transférée» pendant 5 secondes.

### Quitter le Menu Installateur

Vous pouvez quitter le Mode Installateur à tout moment.

1. Appuyez sur Xjusqu'à ce que l'écran

affiche le message suivant :

Quitter le mode

Installateur? 2. Appuyez sur la touche ✓pour quitter le mode Installateur. (Appuyez sur la touche ¥si vous ne voulez pas quitter le menu.) Patienter SUP...

Après un délai de 10 secondes l'écran affiche l'heure et la date:

i-on10 12:00 02/01/2012 Le système est prêt à être utilisé.

### Important ! Enregistrement des modifications

Lorsque vous apportez des modifications dans le Menu Installateur, la centrale garde ces modifications dans une mémoire temporaire, jusqu'à ce que vous tentiez de quitter le Menu Installateur. Lorsque vous essayer de quitter le Menu Installateur, l'unité centrale enregistre ces modifications dans une mémoire permanente. Si vous retirez l'alimentation AVANT de tenter de quitter le Menu Installateur, la centrale perdra les modifications. Notez que ceci ne s'applique pas si vous restaurez les Paramètres par défaut. Cette modification prend effet immédiatement.

Note : Même si vous ne pouvez pas sortir du mode installateur car des défauts sont présents, la centrale mémorisera les modifications effectuées lors de la tentative de sortie.

#### <u>Alertes à la sortie du mode installateur</u>

Une fois sorti du mode installateur, vous pouvez constater que le voyant autour du bouton de navigation s'éclaire en rouge. Ceci peut être la cause d'un défaut présent, d'une alarme ou d'une alerte non réarmée. Assurez-vous que si un transmetteur est installé celui-ci soit correctement programmé. Voir le guide de programmation I-ON pour de plus amples informations.

### <u>Entrer dans le Menu Installateur</u>

Lorsque vous entrez dans le Menu Installateur à partir d'un clavier, le système d'alarme se désactive. Lorsque le système se trouve dans le Menu Installateur :

Tout autre utilisateur qui tente de configurer le système à partir du clavier verra s'afficher le message « Instal. sur Site ».

Toutes les autoprotections (y compris les AP radio), les zones d'alarme d'incendie, les zones 24 heures et les zones agression sont désactivées.

- Si vous souhaitez retourner dans le Menu Installateur :
- 1. Assurez-vous que le système est à l'arrêt; et que l'écran de veille affiche l'heure et la date.
- Saisissez le code d'accès Installateur. Par défaut, « 7890 ».

Entrer Code SVP (\* )

Lorsque vous saisissez le dernier chiffre du code d'accès Installateur, l'écran affiche :

Code Util. requis

#### Notes :

*Si vous saisissez un code de façon incorrecte, l'afficheur indiquera quatre « \*\*\*\* ». Entrez le code à nouveau. Si vous entrez plus de dix codes incorrects le système bloquera le clavier pendant 90 secondes.* 

3. Entrez le code utilisateur par défaut « 1234 ».

L'afficheur indique:

Menu Installateur Detecteurs/Periph.>

 Appuyez sur la touche ▲ ou ▼ pour dérouler le menu.

Les options apparaissent tour à tour sur la deuxième ligne de l'affiche, par exemple :

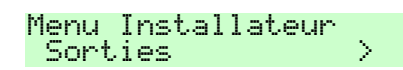

### <u>Restauration Codes d'accès par</u> <u>défaut</u>

Si le code utilisateur 1 et/ou le code Installateur ont été perdus, vous pouvez restaurer les codes par défaut. Attention : Tous les codes, les badges, les télécommandes et les émetteurs agression seront supprimés.

1. Si possible, entrez dans le Menu Installateur.

*Note : Si vous ne pouvez pas entrer dans le Menu Installateur, la centrale activera une alarme d'autoprotection lorsque vous ouvrirez le boîtier.* 

2. Retirez l'alimentation secteur, puis ouvrez le boîtier et déconnectez la batterie.

*Note : Cette procédure ne marchera pas si l'autoprotection de la centrale reste fermée.* 

- Identifiez les picots « Reset Codes » sur le circuit de la centrale, à droite du voyant vert clignotant (voir 12 Figure 2).
- Court-circuitez les picots «Reset Codes » à l'aide d'un tournevis. (Maintenez le court-circuit jusqu'à l'étape 6).
- Appliquez l'alimentation secteur.
  La centrale charge les codes d'accès par défaut : Utilisateur 1=1234, Installateur=7890.

Après une courte pause, le système active une alarme d'autoprotection et l'écran affiche le message « Patientez SVP... ». Le bouton de navigation s'éclaire en rouge pour signaler le défaut.

- 6. Retirez le court-circuit des picots « Reset Codes ».
- 7. Reconnectez la batterie.
- Fermez le boîtier de la centrale.
  L'écran affiche l'heure et la date :

I-ON10 00:00 01/01/2011

 Saisissez le code utilisateur 1234 pour arrêter l'alarme. L'écran affiche :

> Appeler Installateur Centrale Ouverte

10. Entrez dans le Menu Installateur, puis quittez-le à nouveau.

Le voyant autour des touches de navigation devient vert. S'il s'allume en rouge, c'est peut-être une alerte pour signaler qu'il manque une batterie. Pour forcer l'unité de contrôle à vérifier la batterie :

 Appuyez sur la touche ✓, saisissez 1234, appuyez à nouveau sur la touche ✓.

Le voyant de navigation devient vert.

*Note : La mémoire des événements est protégée et ne peut être effacée par l'Installateur.* 

## Étape 12. Codes, Badges et Télécommandes

- 1. Utilisez le **Menu Utilisateur** pour changer les codes et créer de nouveaux utilisateurs (voir la notice utilisateur).
- 2. Les badges se programment dans le Menu Utilisateur.
- 3. Si une extension radio a été ajoutée au système vous devez programmer les Télécommandes et les émetteurs agression radio dans le Menu Utilisateur.

### <u>Menu Installateur</u>

1 DETECTEURS / PERIPHERIQUES Détecteurs

+/-Détecteur Programme Zones Adresse BUS Ext Extension Radio<sup>1</sup>

Page 18

Adresse BUS Ext. Editer Extension Suppr. Extension Extension Activée Changer Extension Claviers Filaires Adresse BUS Ext Editer Clavier Supprimer Clavier Clavier Activé Remplacer Clavier **Claviers Radio**<sup>1</sup> +/- Clavier radio Prog Clavier<sup>1</sup> Sirène Ext. +/- Sirène Ext. Prog. Sirène WAMs<sup>1</sup> +/- WAM Editer WAM 2 SORTIES

Sorties Radio<sup>1</sup> + Sorties Editer sorties Sorties Filaires Centrale Sirène Flash CEN>ST1...4 Nom Туре Polarité Impulsion Sorties Trans.Ext. Sortie 01...12 Nom Type Polarité Impulsion **3 OPTIONS DE MES** MES Totale Nom

Mode de Sortie

Tempo Dynamique<sup>2</sup>

Tempo de Sortie<sup>3</sup>

Tempo d'entrée

Retard sirène

Tempo sirène Flash MES

Mode de Sortie

Tempo Dynamique<sup>2</sup>

Partielle Dern. Issue

Partielle Route Entrée

Tempo de Sortie<sup>3</sup>

Tempo d'entrée

Type d'alarme

Flash MHS

Partielle B

Nom

Flash MES Flash MHS Partielles C, D (Voir Partielle B) **4 OPTIONS SYSTEME** Zone Filaire Centrale **Toutes Zones** Utilisateur Aaression **MES Rapide** Isolation Code Util.reguis Téléco, Bi-Dir Teleco Instant Contrainte ON RAZ Util. Zone alarmes AP Zone AP Système Confirmation Confirmation HP ON Sirène ON Masquage<sup>4</sup> Langage **RAZ Programme** Programme Défaut Prog. Usine Nom Installateur Code Installateur **Texte Clavier** Télécommande Off Téléco.E.Partiel CLA + Entrée **CLA + Entrée Partiel** Alarme Agression Réarmements<sup>6</sup>

**HP** Centrale Retard Al. Entrée Tempo Abandon Supervision **Brouillage Radio MES Forcée Isolation AP** CSID Code Alerte Défauts Tempo Défaut 230V **Batterie 2** Date & Heure **AP centrale TR 5 TRANSMISSIONS** Télésurveillance<sup>5</sup> Mode d'appel No. Téléphone Numéros Client Protocoles **Evénements CID/SIA** Retours AP = IntrusionTest Dynamique<sup>6</sup> Test Statique Trans. A l'arrêt Transmetteur Vocal<sup>5</sup> Mode d'appel Messages No. Téléphone Routage Messages Destinations Aquit d'appel SMS⁵ Mode d'appel Messages No. Téléphone **Routage Messages** SMS ligne<sup>5</sup>

Défaut de ligne<sup>5</sup> Tempo Défaut ligne<sup>5</sup> Trans. Externe 6 TEST Sirène & HP **Clavier Filaire Clavier Radio** Extension **Test Détecteurs** Zone Résistances Portée Radio Détecteurs Claviers Radio Sirène Ext WAMs Sorties Sorties Radio Sorties Filaires Sorties Trans.Ext. Sorties Extension Télécommandes **Emet. Agression** Badges Télésurveillance<sup>5</sup> Transmetteur Vocal<sup>5</sup> Courant Alim. Batterie(s) Trouver Périph. Bus **7 HISTORIQUE 8 INFOS SYSTEME** Centrale Extensions Claviers Transmetteurs

<sup>1</sup> Avec Extension Radio.

- <sup>2</sup> Seulement si le mode de sortie est en « Dernière Issue ».
- <sup>3</sup> Seulement si le mode de sortie est « MES Tempo » ou « Silencieuse ».
- <sup>4</sup> Seulement si Masquage est ON.

<sup>5</sup> Si transmetteur en place.

<sup>6</sup> Si Test Statique est sur Non.

<sup>7</sup> Si Test Dynamique est sur Non.

### 4. Maintenance

Le système doit être vérifié tous les ans. À chaque inspection :

Faire un contrôle visuel de l'état des boîtiers.

Vérifiez le fonctionnement de l'autoprotection de la centrale.

Vérifiez l'état de la batterie.

Vérifiez l'état des câbles des claviers et des extensions, pour voir s'ils présentent des signes de dommage ou d'usure.

Vérifiez les claviers, pour voir s'ils présentent des signes de dommage.

Testez l'action de tous les boutons sur tous les claviers.

Nettoyez la surface du clavier et de l'afficheur. Utilisez un linge doux et sec. N'utilisez pas d'eau, de solvants ou tout autre produit de nettoyage.

Vérifiez l'état de la pile de tous les périphériques. Testez chaque appareil. Remplacez les batteries éventuellement, en suivant les instructions du fabricant.

Nettoyez, avec douceur, les lentilles de tous les infrarouges avec un linge sec et doux. N'utilisez pas d'eau, de solvants ou tout autre produit de nettoyage.

Effectuez le test de tous les détecteurs.

Testez toutes les sirènes et les flashs.

Notez que si vous souhaitez trouver la position d'un clavier ou d'une extension, vous pouvez utiliser l'option *Test – Trouver Périph. Bus* dans le Menu Installateur. Utilisez cette option pour permettre à un périphérique bus d'émettre un signal sonore continu. Une fois que vous avez trouvé le périphérique, vous pouvez arrêter le signal sonore en ouvrant le boîtier et activer l'autoprotection de l'appareil.

# 5. Spécifications Techniques

### <u>Générales</u>

| Nom du                                                                                                    | I-ON10                                                                                                    |
|----------------------------------------------------------------------------------------------------|----------------------------------------------------------------------------------------------------|
| produit                                                                                                    |                                                                                                    |
| Description du                                                                                                    | Centrale 10 zones                                                                                                    |
| produit                                                                                                    |                                                                                                    |
| Fabricant                                                                                                    | Cooper Security Ltd.                                                                                                    |
| Environnement                                                                                                    | IP30 & IK04                                                                                                    |
| Température                                                                                                    | -10 à +55 °C                                                                                                    |
| fonctionnement                                                                                                    |                                                                                                    |
| Humidité                                                                                                    | 0 à 93 % RH, sans                                                                                                    |
|                                                                                                    | condensation                                                                                                    |
| Boîtier                                                                                                    | Acier                                                                                                    |
| Dimensions :                                                                                                    |                                                                                                    |
| Unité centrale                                                                                                    | 240×250×87 mm H×L×P                                                                                                    |
| Clavier                                                                                                    | 115×156×30 mm H×L×P                                                                                                    |
| Poids :                                                                                                    |                                                                                                    |
| Centrale                                                                                                    | 2,72 kg (sans batterie)                                                                                                    |
| Clavier                                                                                                    | 0,26 kg                                                                                                    |
| Canacités                                                                                                    | -                                                                                                    |
| <u>Cupacites</u>                                                                                                    | <u>-</u>                                                                                                    |
| Zones                                                                                                    | 10 max.                                                                                                    |
| Sorties                                                                                                    | 1 sortie commande Sirène                                                                                                    |
|                                                                                                    | 1 sortie Flash                                                                                                    |
|                                                                                                    | 1 sortie Haut-parleur                                                                                                    |
|                                                                                                    | 1 sortie programmable                                                                                                    |
|                                                                                                    | 12 sorties pour transmetteur                                                                                                    |
|                                                                                                    | externe                                                                                                    |
| Claviers                                                                                                    | 4 max.                                                                                                    |
| Sirènes Radio                                                                                                    | 1 avec extension Radio                                                                                                    |
| Haut-parleur                                                                                                    | 1 nar centrale                                                                                                    |
| lln Madula                                                                                                    |                                                                                                    |
|                                                                                                    | I-SD02 ou I-GSM02                                                                                                    |
| transmetteur                                                                                                    | I-SD02 ou I-GSM02                                                                                                    |
| transmetteur<br>Autre port                                                                                                | I-SD02 ou I-GSM02                                                                                                    |
| transmetteur<br>Autre port<br>Partielles                                                                                  | I-SD02 ou I-GSM02<br>1×USB<br>3 (BCD) + 1 totale (A)                                                                                                    |
| transmetteur<br>Autre port<br>Partielles<br>Historique                                                                    | I-SD02 ou I-GSM02        1×USB        3 (BCD) + 1 totale (A)        350 événements : 250                                                                                                    |
| transmetteur<br>Autre port<br>Partielles<br>Historique                                                                    | I-SD02 ou I-GSM02<br>1×USB<br>3 (BCD) + 1 totale (A)<br>350 événements : 250<br>prioritaires + 100                                                                                            |
| transmetteur<br>Autre port<br>Partielles<br>Historique<br>Horloge interne                                                 | I-SD02 ou I-GSM02<br>1×USB<br>3 (BCD) + 1 totale (A)<br>350 événements : 250<br>prioritaires + 100<br>±10 minutes par an                                                                      |
| transmetteur      Autre port      Partielles      Historique      Horloge interne      Codes Utilisateur                  | I-SD02 ou I-GSM02<br>1×USB<br>3 (BCD) + 1 totale (A)<br>350 événements : 250<br>prioritaires + 100<br>±10 minutes par an<br>16 (plus le code installateur)                                    |
| transmetteur<br>Autre port<br>Partielles<br>Historique<br>Horloge interne<br>Codes Utilisateur<br>Télécommandes           | I-SD02 ou I-GSM02<br>1×USB<br>3 (BCD) + 1 totale (A)<br>350 événements : 250<br>prioritaires + 100<br>±10 minutes par an<br>16 (plus le code installateur)<br>16 avec extension EXP-R10       |
| transmetteur<br>Autre port<br>Partielles<br>Historique<br>Horloge interne<br>Codes Utilisateur<br>Télécommandes<br>Badges | I-SD02 ou I-GSM02<br>1×USB<br>3 (BCD) + 1 totale (A)<br>350 événements : 250<br>prioritaires + 100<br>±10 minutes par an<br>16 (plus le code installateur)<br>16 avec extension EXP-R10<br>16 |
| transmetteur<br>Autre port<br>Partielles<br>Historique<br>Horloge interne<br>Codes Utilisateur<br>Télécommandes<br>Badges | I-SD02 ou I-GSM02<br>1×USB<br>3 (BCD) + 1 totale (A)<br>350 événements : 250<br>prioritaires + 100<br>±10 minutes par an<br>16 (plus le code installateur)<br>16 avec extension EXP-R10<br>16 |

Notes :

*Les claviers filaires et l'extension radio se raccordent sur le même bus.* 

## <u>Sécurité</u>

| Niveau de<br>Sécurité      | Grade 2                                                                    |
|----------------------------|----------------------------------------------------------------------------|
| Nombre de codes radio      | 16 777 214 (2 <sup>24</sup> -2).                                           |
| Supervision<br>radio       | Programmable.                                                              |
| Nombre de<br>codes d'accès | 16 + un code installateur                                                  |
| Code d'accès<br>différent  | 10 000 avec un code à 4<br>chiffres.<br>Toutes combinaisons de 0<br>à 9.   |
| Blocage faux<br>codes      | Bloqué pendant 90<br>secondes après l'insertion<br>de 10 codes incorrects. |
| Codage Badge               | 4 294 967 296 (2 <sup>32</sup> )                                           |

### <u>Alimentation</u>

Ce produit est conforme aux exigences de la norme EN50131-6 niveau 3 et de classe environnementale II.

| Type d'alimentation | A                   |
|---------------------|---------------------|
| Spécification de    | 230 VAC +10 %/-     |
| l'alimentation      | 15 %, 200 mA max.,  |
| secteur             | 50 Hz               |
| Capacité de         | 1 A                 |
| l'alimentation :    | (200 mA réservés à  |
|                     | la charge de la     |
|                     | batterie et 800 mA  |
|                     | disponibles pour le |
|                     | système)            |
| Alimentation 12 V   | 550 mA max.         |
| Aux* :              |                     |
| Alimentation sirène | 550 mA max.         |
| 12 V Bell* :        |                     |
| Alimentation        | 400 mA max.         |
| transmetteur* :     |                     |
| Alimentation 12 V   | 400 mA max.         |
| Bus* :              |                     |
| Sortie IS / HP      | 280 mA en alarme    |

Sortie LS / HP 280 mA en alarme \*Note : Les valeurs représentent le courant maximum disponible avant activation de la protection de surintensité.

#### Norme EN50131-6

I-ON10 dispose d'un emplacement pour une batterie de 12 volts 7 Ah.

En Grade 2 il est nécessaire d'avoir une autonomie d'au moins 12 heures en cas de coupure secteur. Ce qui signifie que la consommation totale du système tous périphériques confondus ne doit pas dépasser plus de 580 mA.

Le tableau ci-dessous montre le calcul des consommations et détermine le nombre de périphériques.

| Consommation         | 100 mA min.            |
|----------------------|------------------------|
| 230 V :              | 120 mA max.            |
| Consommation du      | 30 mA (éteint)         |
| clavier I-kp01 :     | 45 mA (allumé)         |
|                      | 65 mA (allumé          |
|                      | intense)               |
|                      | 60 mA en alarme        |
| Consommation de      | 40 mA max. au repos    |
| l'extension radio    |                        |
| Exp-R10              |                        |
| Charge batterie :    | 200 mA par batterie    |
|                      | (recharge en 72        |
|                      | heures)                |
| Consommation du      | 20 mA repos            |
| transmetteur         | 50 mA en appel         |
| enfichable :         |                        |
| Sortie transmetteur  | 5 mA chacune activée   |
| externe :            |                        |
| 10 Zones avec        | 20 mA                  |
| résistances          |                        |
| 5 Zones              | 30 mA                  |
| normalement          |                        |
| fermées              |                        |
| Tension Bus :        | 10±0,5 V à 13,8 V      |
| Sortie 12 V Aux :    | 10±0,5 V à 13,8 V      |
| Sortie sirène/Bell : | 10±0,5 V à 13,8 V      |
| Ondulation           | 0,250 V                |
| résiduelle max. :    |                        |
| Capacité batterie    | 12 V, 7 Ah             |
| Défaut `Batterie     | < 12 V                 |
| faible' à :          |                        |
| Défaut alimentation  | < 9 V                  |
| Auxiliaire à :       |                        |
| Protection décharge  | 10±0,5 V               |
| batterie à :         |                        |
| Fusible :            | Secteur : 250 mA $(T)$ |
| Autonomie :          | Voir "Calcul           |
|                      | d'autonomie" page 5.   |
|                      |                        |

### <u>Compatibilité</u> <u>électromagnétique</u>

| Immunité                                                 | Conforme EN50130-4                                 |
|----------------------------------------------------------|----------------------------------------------------|
| Émissions                                                | Conforme EN61000-6-3                               |
| <u>Caractéri</u>                                         | istiques Sorties                                   |
| Centrale :<br>O/P 1,<br>Bell (sirène),<br>Strobe (flash) | Tension +12 V au repos,<br>0 V active. 500 mA max. |
| Sorties<br>transmetteur<br>O/P 1-12                      | Tension +12 V au repos,<br>0 V active. 50 mA max.  |

| LS           | Impédance min. 16 ohms, |
|--------------|-------------------------|
| Haut-parleur | consommation 280 mA en  |
|              | alarme                  |

#### Niveaux de volume sonore à 1 mètre

| KEY-KP01 (au volume max.) | 70 dB |
|---------------------------|-------|
| Buzzer extension          | 70 dB |
| Haut-parleur 16 ohms      | 93 dB |
|                           |       |

### <u>Fusible</u>

La centrale dispose d'un fusible thermique remplaçable T250 mA.

## Sécurité électrique

Conforme à la norme EN60950-1.

### Déclaration de conformité

I-ON10 est conforme EN50130-5 environnemental classe II.

Avec une extension radio, I-ON10 est conforme à la norme EN50131 en Grade 2.

Le transmetteur intégré est conforme EN50136-1.

En Grade 2 le transmetteur répondra à la norme si :

a) il est installé conformément à la documentation ;

b) il est connecté correctement à une ligne RTC analogique.

#### **Extension Radio**

| Radio        | Fréquence 868,6625 MHz<br>FM, Bande étroite.<br>EN 300 220-3.<br>EN 300 330-2                                                                   |
|--------------|----------------------------------------------------------------------------------------------------|
| Portée radio | La portée des émetteurs<br>dépend de l'environnement<br>de l'installation. La plupart<br>des émetteurs porte à plus<br>de 100 m en champ libre. |

### *I-ON10*

### **Périphériques**

| I-RC01    | Carte 4 relais                                         |
|-----------|--------------------------------------------------------|
| I-SD02    | Transmetteur Téléphonique RTC Vocal & Télésurveillance |
| I-GSM02   | Transmetteur GSM Vocal, Télésurveillance et SMS        |
| KEY-KP01  | Clavier Filaire I-ON                                   |
| EXP-R10   | Extension radio pour télécommande et sirène            |
| FOB-2W-4B | Télécommande Bidirectionnelle                          |
| 760ES     | Sirène + Flash extérieur Radio                         |

### NOTES :

### **NOTES :**

www.cooperfrance.com www.eaton.eu Support Produit France Tél. : 0825 826 212 (0,15 € TTC/min) Heure d'ouverture : de 08h15 à 17h00 du lundi au jeudi, à 16h30 le vendredi

### ZNO3000900 A